## Jak wysłać duży plik

W celu wysłania dużego pliku takiego powyżej 20 MB, a takie przeważnie mają ograniczenia skrzynki e-mailowe, można wykorzystać portal <u>https://wetransfer.com/</u>

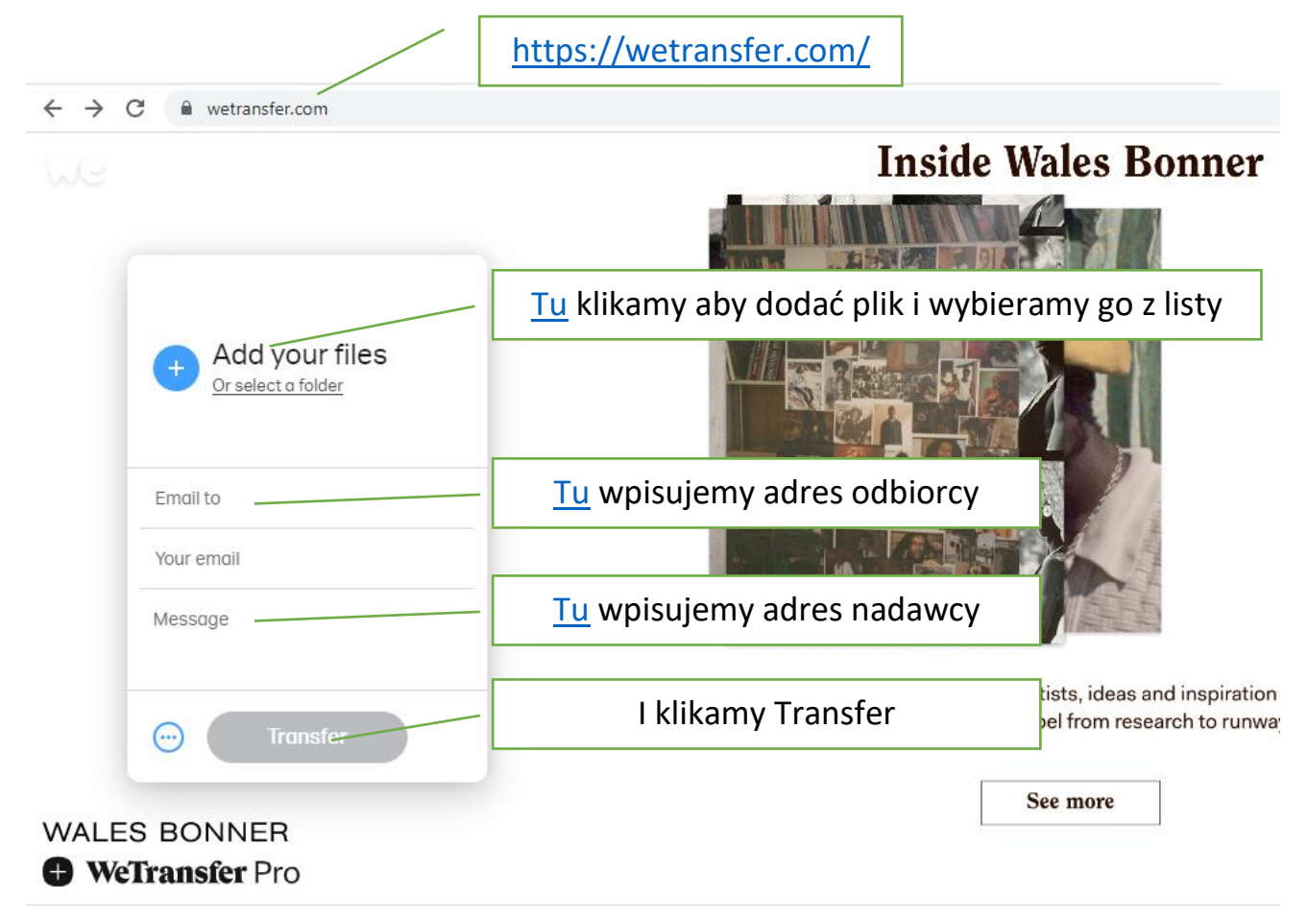

Następnie na naszego maila którego podaliśmy przychodzi kod który należy wpisać w okienko które pojawi się po wciśnięciu **Transfer.** 

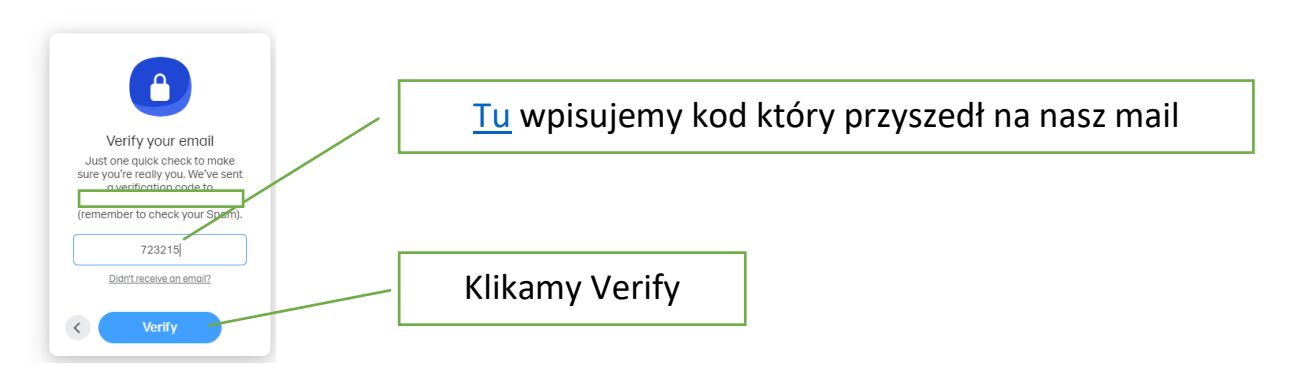

Plik jest transferowany, a odbiorca dostaje linka do pobrania pliku.